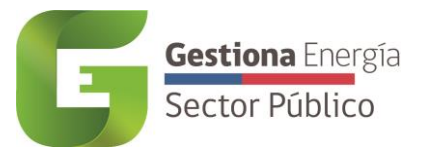

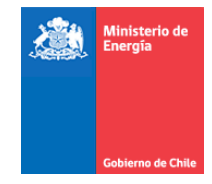

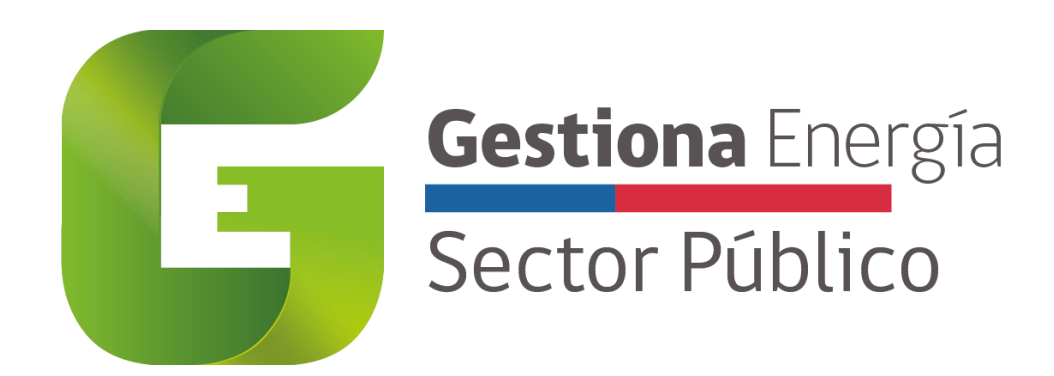

# Guía para la Actualización del Inventario de Unidades

Plataforma de Consumo

División de Energías Sostenibles

Ministerio de Energía

Versión revisada al 15 de Marzo de 2022

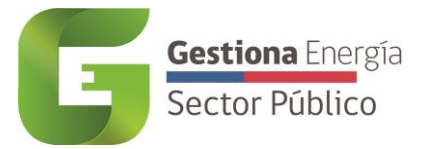

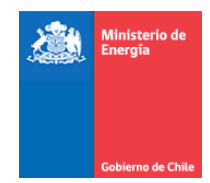

# 1. Resumen

# Para Actualizar unidades existentes en plataforma

Para cada unidad con medidor compartido se debe responder pregunta de acceso a factura en información general: Responder

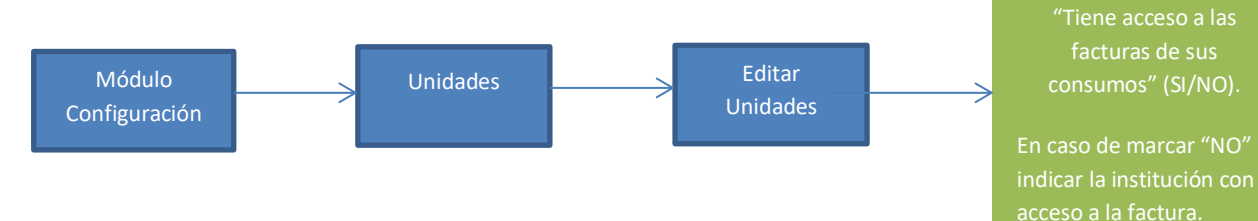

# Para cada medidor de la unidad se debe indicar si tiene acceso a la factura:

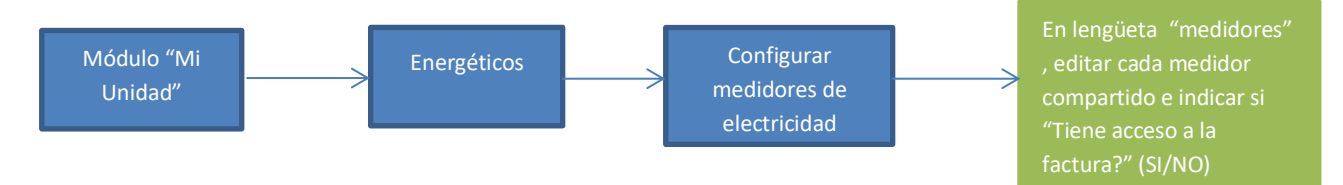

# Para crear nuevas unidades en plataforma

Se deberá crear las unidades utilizadas por el servicio. Estas unidades quedarán a su vez asociadas a un edificio (dentro de un edificio pueden haber varias unidades).

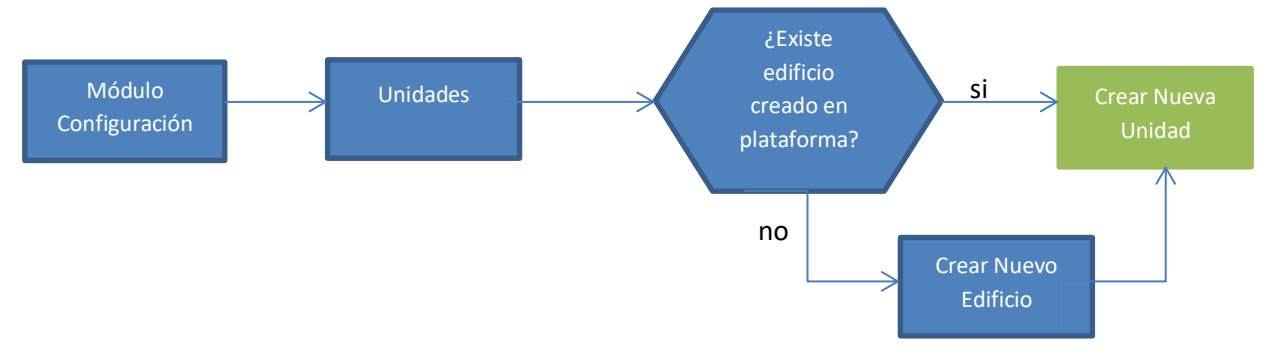

Para cada unidad se deberá primero declarar los energéticos y luego crear (o asociar) los medidores que utiliza, ya sean de electricidad o gas.

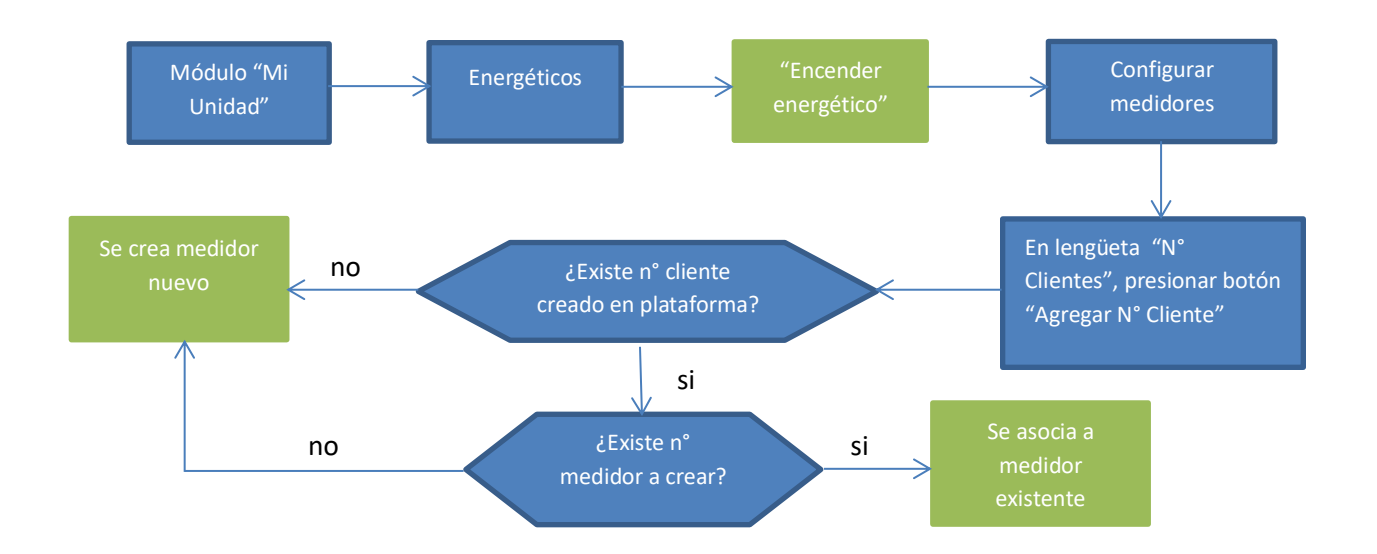

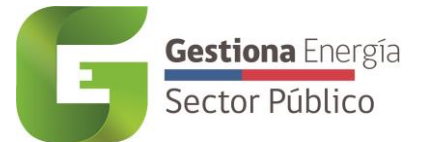

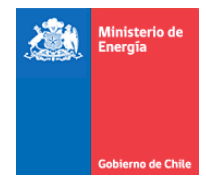

# 2. Cronograma de trabajo 2022

A modo explicativo podemos mencionar lo siguiente:

Hito 1: Designación/ratificación de Gestores de Servicio (Marzo):

El servicio debe designar o ratificar a su Gestor de Servicio (uno o varios), vía correo electrónico, tal como se menciona en el cronograma 2022.

**Hito 2:** Primera actualización y ratificación de inventario de Unidades del servicio (A más tardar 15 abril):

El Gestor de Servicio debe consolidar y registrar todos los inmuebles que utilicen en la plataforma Gestiona Energía (Módulo Configuración --> Unidades), adicionalmente deberá especificar si dicha unidad tiene acceso a las facturas. En caso que la unidad tenga acceso a las facturas la unidad será considerada para el inventario de unidades que deberán reportar consumos energéticos.

Hito 3: Envío de versión preliminar de inventario de unidades: (30 Abril)

La Subsecretaría de Energía, enviará vía correo electrónico, una primera versión del inventario de unidades según los datos cargados en la plataforma.

Hito 4: Recepción de observaciones del inventario de unidades versión preliminar: (Mayo)

El Servicio podrá entregar observaciones sobre el primer inventario de unidades enviado por la Red de Expertos, para avanzar al inventario de unidades definitivo. Se podrán solicitar reuniones para solucionar casos puntuales.

Hito 5: Envío oficio con el inventario de unidades versión definitiva (15 de Junio)

A más tardar el 15 de junio, la Red de Energía enviará vía oficio a los jefes de Servicio, la versión definitiva del inventario de unidades que deberá reportar sus consumos de energía para período de medición 2022.

# 3. Inventario de Unidades

Para realizar cualquier cambio en las Unidades, es necesario contar con el perfil de *Gestor de Servicio*, el cual deberá ingresar al Módulo <u>Configuración</u>, sub módulo de <u>Unidades</u>, en donde podrá visualizar, editar y/o eliminar todas las unidades correspondientes al Servicio.

El Gestor de Consulta solo podrán visualizar las Unidades cargadas para el Servicio.

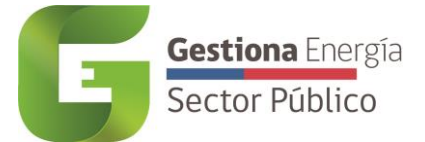

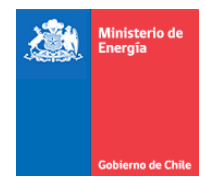

## **3.1. Actualizar Unidades existentes**

El Gestor de Servicio deberá ingresar en el módulo <u>Configuración</u>, submódulo <u>Unidades</u> y dar clic en <u>Editar</u> para actualizar los datos de la Unidad seleccionada.

Solo en las Unidades que no han Reportado al PMG años anteriores deberán responder si <u>Tiene</u> acceso a las facturas de sus consumos.

| Reporta PMG                                 |   |
|---------------------------------------------|---|
| Tiene acceso a las facturas de tus consumos |   |
| Seleccione                                  | ~ |
| Seleccione<br>Si                            | ĺ |
| No, Otro servicio público                   |   |
| No, Otra organización (especificar)         |   |

Se debe responder **Sí** en caso de ser el Administrador del Medidor y/o contar con acceso a sus facturas.

Se debe responder **No, otro servicio público** en caso que sepan cuál servicio lleva la administración del medidor, es necesario definir Institución y servicio responsable de los consumos.

Se debe responder **No, otra organización (Especificar)** en caso que la administración de los medidores compartidos, sea llevado por un privado, es necesario definir Organización privada responsable de los consumos.

Finalmente se debe actualizar la información de los medidores de la unidad, de acuerdo a los pasos de la sección **4.1 Actualizar medidores existentes**.

## 3.2. Crear nuevas Unidades

En el módulo <u>Configuración</u>, submódulo <u>Unidades</u> se permite poder crear una nueva unidad en el caso de no existir Gestiona Energía, para ello se debe seleccionar la opción <u>Crear nueva</u>. Se requiere en primera instancia escoger el edificio al que corresponda, para ello se presentan dos opciones, siendo una de ellas escoger un edificio ya existente o crear un nuevo edificio, tal como se describen a continuación:

#### 3.2.1. Definir Edificio

Luego de ingresar a <u>Crear Nueva</u> Unidad, se debe seleccionar la *Región, Provincia* y *Comuna* para desplegar la lista de *Edificios* disponibles en sistema, las cuales aparecerán como *Calle* y *Número*.

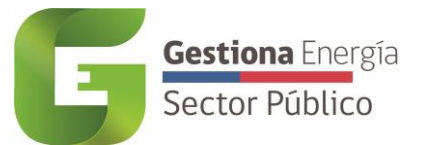

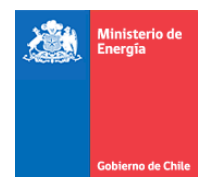

Si la Dirección buscada (Calle y Número) es utilizada por otros servicios públicos, es probable que ya exista en nuestra Base de Datos y solo se deba *Asociar Edificio*, en caso de ser una Dirección nueva que solo es utilizada por su servicio, es probable que se deba *Crear Edificio*.

| Edificio | Unidad     | Crear nueva Unidad                                  |          |
|----------|------------|-----------------------------------------------------|----------|
|          | 6          |                                                     |          |
| 5        |            | Seleccionar Edificio                                |          |
| MiU      | nidad      | Region                                              |          |
| ili      |            | Región Metropolitana de Santiago                    | ~        |
| Cons     | sumo       | Provincia                                           |          |
| 1.       |            | Santiago                                            | ~        |
|          | •          | Comuna                                              |          |
| Rep      | ortes      | Santiago                                            | ~        |
|          | <b>}</b>   | Edificio                                            |          |
| ار       | <b>r</b> [ | SELECCIONE                                          | ~        |
| Config   | uración    | Avenida Libertador Bernardo O'Higgins 1449 Torre I  | <b>^</b> |
|          |            | Avenida Libertador Bernardo O'Higgins 1449 Torre II |          |
|          |            | Avenida Libertador Bernardo O'Higgins 1449 Torre IV |          |
|          |            | Avenida Libertador Bernardo O'Hingins 194           |          |
|          |            | Avenida Libertador Bernardo O'Higgins 227           |          |
|          |            | Avenida Libertador Bernardo O'Higgins 2229          |          |
|          |            | Avenida Libertador Bernardo O'Higgins 651           |          |
|          |            | Avenida Libertador Bernardo O'Higgins 720           |          |
|          |            | Avenida Libertador Bernardo O'Higgins 874           |          |
|          |            | Avenida Libertador Bernardo O'Higgins 886           |          |
|          |            | Avenida Libertador Bernardo O'Higgins 924           |          |
|          |            | Avenida Matucana 151                                |          |
|          |            | Avenida Matucana 33                                 |          |
|          |            | Avenida Pedro Montt 1606                            |          |
|          |            | Avenida Pedro Montt 1875                            |          |
|          |            | Avenida Presidente Bulnes 102                       |          |
|          |            | Avenida Presidente Bulnes 107                       |          |
|          |            | Avenida Presidente Bulnes 120                       |          |

#### 3.2.1.1. Asociar Edificio

Al momento de querer crear una nueva unidad y su edificio ya ha sido creado por otro servicio público, es necesario seleccionar el edificio al que corresponda.

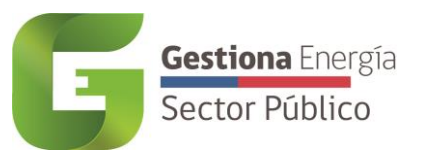

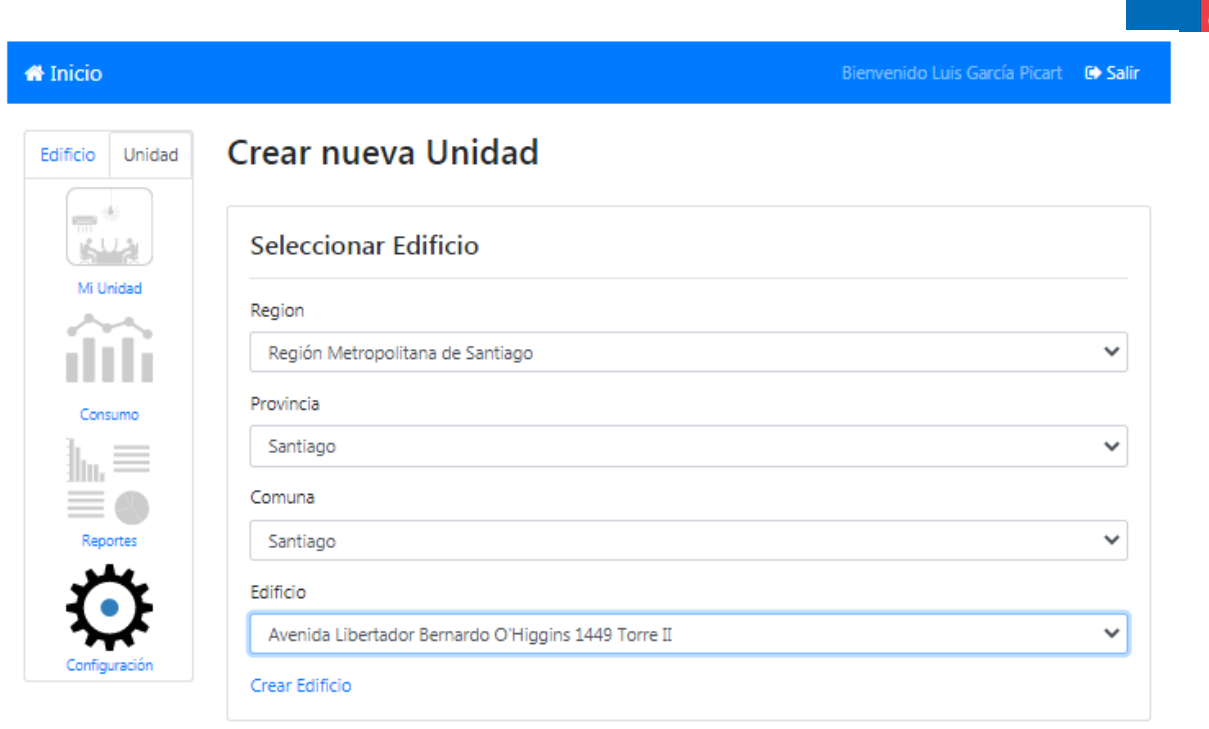

isterio de

Posteriormente solo se deberá completar la información restante para Crear Unidad, la que es presentada bajo dicho formulario, revisar **3.2.2. Crear Unidad**.

## 3.2.1.2. Crear Edificio

En el caso de que el edificio no esté en el desplegable (no exista en la base de datos), se presenta la opción de <u>Crear Edificio</u>

| 🖶 Inicio        |                                  | Bienvenido Luis García Picart 🛛 🕒 Salir |
|-----------------|----------------------------------|-----------------------------------------|
| Edificio Unidad | Crear nueva Unidad               |                                         |
|                 | Seleccionar Edificio             |                                         |
| Mi Unidad       | Region                           |                                         |
| ilili           | Región Metropolitana de Santiago | ~                                       |
| Consumo         | Provincia                        |                                         |
| lu. ≡           | Santiago                         | ~                                       |
|                 | Comuna                           |                                         |
| Reportes        | Santiago                         | ~                                       |
|                 | Edificio                         |                                         |
| $\sim$          | SELECCIONE                       | ~                                       |
| Configuración   | Crear Edificio                   |                                         |

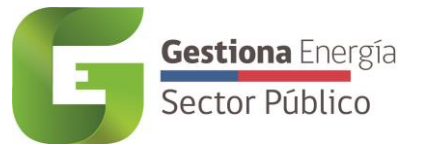

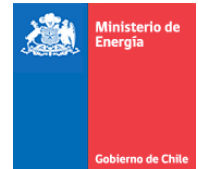

Al dar clic se desplegará la siguiente visualización. Se debe *Buscar Dirección* y elegir la correcta para posteriormente revisar los datos pre-rellenados (Calle, Número, Región, Provincia, Comuna), además de la ubicación en el mapa, finalmente dar clic en <u>Crear</u>.

| Buscar Dirección                                                                                                    |                                                                                                    |  |
|----------------------------------------------------------------------------------------------------|----------------------------------------------------------------------------------------------------|--|
| Avenida Ricardo                                                                                                    | Cumming 328, Santiago, Chile                                                                                                    |  |
| Calle<br>Avenida Ricardo<br>Nº<br>328<br>Regiones<br>Región Metrop<br>Provincias<br>Santiago<br>Comuna<br>Santiago<br>En Crear | Plaza Brasilite Santa Ana Di plaza Brasilite Santa Ana Di plaza Brasili |  |

Luego de dar clic en <u>Crear</u> se deberá seleccionar más arriba en *Seleccionar Edificio* el recién creado, solo en caso que el sistema no lo haya pre-seleccionado, posteriormente se deberá completar la información restante para Crear Unidad, la que es presentada bajo dicho formulario, revisar **3.2.2. Crear Unidad.** 

#### 3.2.2. Crear Unidad

Una vez seleccionado el edificio correspondiente, en el apartado *Crear Unidad*, se deberá completar los datos solicitados de la unidad que se desea crear.

Los datos requeridos corresponden a:

- Unidad
  - Institución: Campo desplegable
  - Servicio: Campo desplegable
  - Nombre Unidad: Nombre de pila del Edificio o Unidad dentro del servicio.
  - Tipo de uso: Campo desplegable

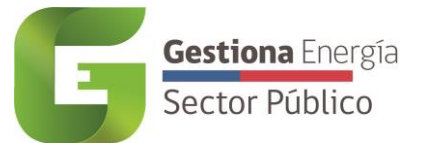

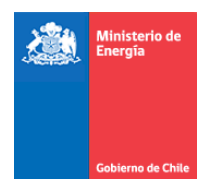

- Pisos: registrar consecutivamente los pisos utilizados, (Ej: 1, 2, 3, 4)
- Superficie: Registrar la Superficie Construida utilizada por la Unidad
- Tipo de propiedad: Tipo de dominio del servicio:
- N° de rol: Registrar Rol (Nota 1: en caso que el inmueble tenga más de un número de rol, ingresarlos todos separados con un ";" Nota 2: en caso que el inmueble no disponga de un número de rol, se debe ingresar una justificación)
- Año de construcción: Campo desplegable
- N° de funcionarios: Campo desplegable, registrar número entero
- Reporta PMG: Campo sugerido inicialmente por el servicio y posteriormente completado por Subsecretaría de Energía.
- Indicador EE: Sub-conjunto de Unidades que "Reportan PMG", y sus consumos no son compartidos. Con estas unidades se calculará el Indicador. Este campo será definido por la Subsecretaría de Energía.
- Tiene acceso a las facturas de tus consumos
  - Sí
  - No, otro servicio público →Definir Institución y servicio responsable de las los consumos
  - No, otra organización (Especificar) → Definir Organización privada responsable de los consumos
- Con respecto al consumo de electricidad.  $\rightarrow$  ¿Tiene algún medidor compartido?
  - Off  $\rightarrow$  No, solo medidores exclusivos
  - On  $\rightarrow$  Sí, la unidad tiene medidores compartidos
- En caso que se consuma Gas de Cañería (GN / GLP). → ¿Tiene algún medidor compartido? (completar solo si consumo GN o GLP por cañería y es un medidor compartido)

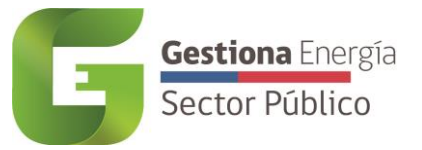

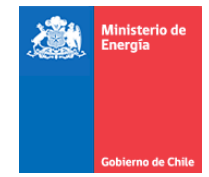

| Crear Unidad                                      |                                                                      |
|---------------------------------------------------|----------------------------------------------------------------------|
| Institución                                       |                                                                      |
| Ministerio de Justicia y Derechos Humanos         | ~                                                                    |
| Servicio                                          |                                                                      |
| Servicio de Registro Civil E Identificación       | ~                                                                    |
| Nombre Unidad                                     |                                                                      |
| Prueba 1                                          |                                                                      |
| Tipo de Uso                                       |                                                                      |
| Oficinas de atención de público                   | ~                                                                    |
| Pisos                                             |                                                                      |
| 1,2                                               |                                                                      |
| Superficie (m²)                                   |                                                                      |
| 400                                               |                                                                      |
| Tipo de Propiedad                                 |                                                                      |
| Propia                                            | ~                                                                    |
| N° de Rol                                         |                                                                      |
| 00109-00015                                       |                                                                      |
| Año de Construcción<br>2006<br>Nº de Funcionarios | v                                                                    |
| 38                                                |                                                                      |
| Reporta PMG                                       | La Red de Gestiona Energía<br>definirá si es una Unidad<br>PMG o no. |
| No, Otro servicio público                         | ~                                                                    |
| Institución responsable de los consumos           |                                                                      |
| Ministerio de Justicia y Derechos Humanos         | ~                                                                    |
| Servicio responsable de los consumos              |                                                                      |
| Defensoría Penal Pública                          | ~                                                                    |
| Electricidad<br>Con respecto al consumo de        | electricidad.                                                        |
| ۲iene algún medidor                               | r compartido?                                                        |
| Gas de Cañería                                    | Serie (GM / CLD)                                                     |
| En caso que se consuma Gas de C                   | antina (Gra / GLP).                                                  |
| ¿Tiene algún medidor                              | compartido?                                                          |
| El Guardar 4 Volver                               |                                                                      |

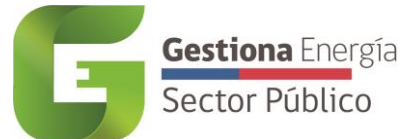

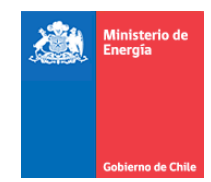

# 4. Estado reporte de consumos unidades

Los Gestores de Servicios deberán ingresar a Configuración → Estado reporte de consumos unidades, para registrar una justificación de aquellas Unidades que no serán consideradas en el PMG, por compartir medidores y/o no tener acceso a estos.

Aparecerá un listado de sus Unidades No PMG, donde se detalla un Estado "Sin justificar" u "OK", todas las Unidades No PMG deberán quedar con una justificación ingresada.

# Estado reporte de consumos unidades

Unidades totales cargadas: 4288

Unidades que reportan al PMG: 3280

## Ingresa justificación de unidades que no reportan consumo:

| Mostrar 10 🗸 regis | tros                                                                          | Buscar:           |
|--------------------|-------------------------------------------------------------------------------|-------------------|
| Id                 | Unidad                                                                        | 🗧 Estado 🍦        |
| 23                 | Morandé, Nro. 59, Pisos 2, Región<br>Metropolitana de Santiago                | Sin justificar    |
| 105                | Amunátegui, Nro. 139, Pisos 3, 4, 5 y 6,<br>Región Metropolitana de Santiago  | Sin justificar    |
| 239                | Croacia, Nro. 722, Pisos 9, Región de<br>Magallanes y de la Antártica Chilena | Ok                |
| 324                | Morandé, Nro. 59, Pisos 4, 5 y 10, Región<br>Metropolitana de Santiago        | Sin justificar    |
| 339                | Atacama, Nro. 443, Pisos subterráneo,<br>Región de Atacama                    | Ok                |
| 385                | Manuel Bulnes, Nro. 198, Pisos 2, Región (<br>Tarapacá                        | de Sin justificar |

Para ingresar una justificación, deben dar clic en "Sin Justificar", donde les aparecerá el siguiente pop up. En esta vista deberán declarar si "¿Podrá el Servicio reportar su consumo energético del periodo 2022 para esta unidad?". Si la respuesta es "No", deberá fundamentar el motivo de estar inhabilitado a realizarlo.

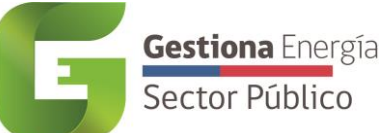

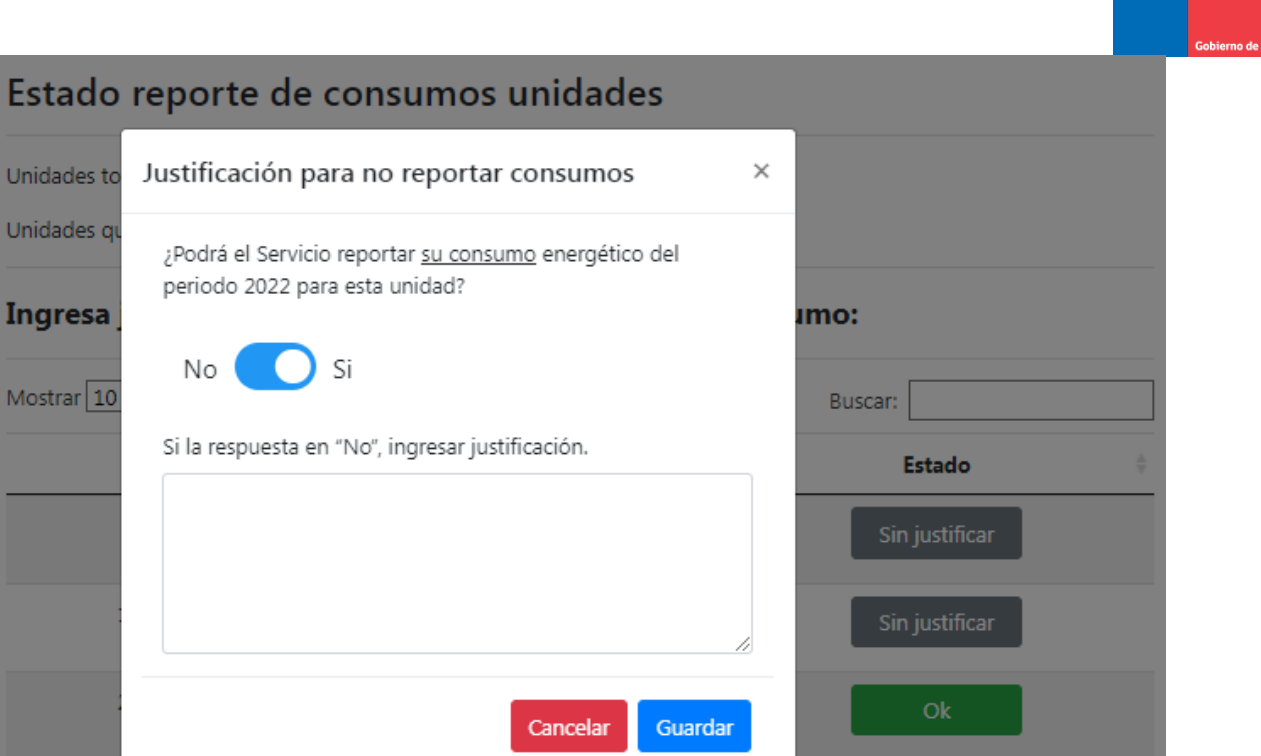

# 5. Inventario de Medidores

339

Metropolitana de Santiago

Atacama, Nro. 443, Pisos subterráneo,

Tanto los Gestores de Servicio como los Gestores de Unidad pueden seleccionar una Unidad, ingresar al módulo <u>Mi Unidad</u>, submódulo <u>Energéticos</u> y habilitar las fuentes utilizadas (dar On al energético).

Solo los Energéticos de <u>Electricidad</u>, <u>Gas Natural</u> (GN) y <u>Gas Licuado de Petróleo</u> (GLP) pueden tener medidores.

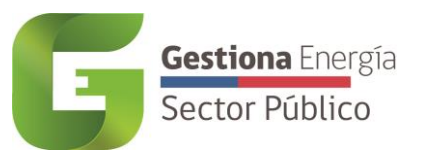

🖀 Inicio

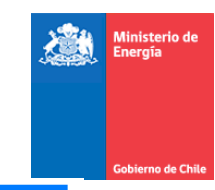

Bienvenido Luis García Picart 🛛 🗘 Salir

| ficio Unidad<br>Tri<br>Mi Unidad<br>Mi Unidad<br>Unid<br>Met | <sup>rolver</sup><br>i <mark>ltros</mark><br>rgéticos<br>dad - Avenida Ricardo Cumi<br>tropolitana de Santiago | ning, Nro. 328, Pisos 1,2, Re | egión      |
|--------------------------------------------------------------|----------------------------------------------------------------------------------------------------|-------------------------------|------------|
| Consumo                                                      | Fuente Energética                                                                                              | Encendido / Apagado           | Configurar |
| Reportes                                                     | Electricidad                                                                                                   |                               | Medidores  |
| onfiguración                                                 | Gas Natural                                                                                                    |                               | Medidores  |
|                                                              | Gas Licuado de Petról                                                                                          | eo 💽                          | Medidores  |

En Configurar <u>Medidores</u> se pueden crear, editar y eliminar tanto los números de Clientes como Medidores.

A continuación se explica el proceso de actualización de medidores existentes y creación de medidores nuevos:

## 5.1. Actualizar medidores existentes

En caso que se requiera actualizar información de número de cliente o número de medidor, se debe ingresar en módulo <u>Mi Unidad</u> submódulo <u>Energéticos</u>, en Electricidad, Gas Natural o Gas Derivado de Petróleo en configurar<u>Medidores</u>, donde al ingresar en la pestaña de<u>Medidores</u>, se deberá <u>Editar</u> el medidor. Revisar especialmente la pregunta <u>Tiene acceso a la factura</u>, si responden ON se entenderá que podrán cargar las boletas asociadas al medidor editado, en caso contrario OFF, se entenderá que no cuentan con el acceso a la boleta asociada al medidor.

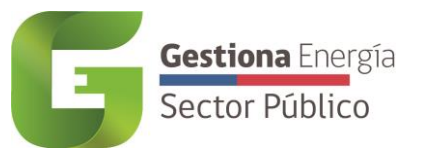

| A Inicio                |                               |         |                       | Bienvenido Luis (     | García Picart 🛛 🕀 Salir |
|-------------------------|-------------------------------|---------|-----------------------|-----------------------|-------------------------|
| Edificio Unidad Energét | Editar Medidor                |         |                       | la Cantiago           |                         |
|                         | Número de Cliente:            | 7654321 | ¢                     | le santiago           |                         |
|                         | Número de Medidor:            | 555444  |                       |                       |                         |
| <b>≪</b> Volver         | Medidor Inteligente:          |         |                       |                       |                         |
| Consumo                 | Medidor Compartido:           |         |                       |                       |                         |
|                         | Tiene acceso a la<br>factura: |         |                       | Agregar Medidor       |                         |
| Reportes Acci           | Cancelar Editar Me            | didor   | Medidor<br>Compartido | Unidad<br>responsable |                         |
|                         | 234                           | 7654321 |                       |                       | Ver                     |
| Configuración           | 555444                        | 7654321 |                       |                       | Ver                     |

## 5.2. Crear nuevos Números de cliente y Medidores

Para crear nuevos Números de Clientes y Medidores, primeramente deben conocer si sus consumos son atribuibles exclusivamente a su servicio o son compartidos con otro servicio público u organización privada. Dependiendo de esto deberán seguir pasos diferentes, los cuales se detallan a continuación:

#### 5.2.1. Medidores Exclusivos

Para crear números de clientes y medidores que son utilizados exclusivamente por el servicio, se debe seguir los siguientes pasos:

#### 5.2.1.1. Crear nuevo número de Cliente

Primero deberá ingresar a la pestaña <u>N° de Cliente</u> donde se puede visualizar, editar y/o eliminar los número de clientes asociados a su unidad; además en la opción <u>Agregar N° de Cliente</u>, podrá crear un nuevo número de cliente, en caso de no estar en el sistema.

Tenga presente que para el caso de electricidad, se solicitará la empresa distribuidora, tipo de tarifa y la potencia suministrada.

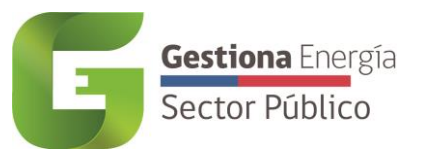

| 🖀 Inicio        |               |                    |                   |                  |                                    |                   |                       | Bienven                       | ido Luis García                | Picart 🕞 Salir     |  |
|-----------------|---------------|--------------------|-------------------|------------------|------------------------------------|-------------------|-----------------------|-------------------------------|--------------------------------|--------------------|--|
|                 | Agre          | Agregar N° Cliente |                   |                  |                                    |                   |                       |                               |                                |                    |  |
| Edificio Unidad | Unidad -      | Empr               | esa Distribuido   | ora:             | Enel Distribución (ex Chilectra) 🕈 |                   |                       |                               | Santiago                       |                    |  |
|                 | - +           | Núme               | ero:              |                  | 7654                               | 4321              |                       |                               |                                |                    |  |
| Mi Unidad       | <b>∢</b> Volv | Tipo               | de Tarifa:        |                  | BT-1                               | la (BT-1)         |                       | ¢                             |                                |                    |  |
|                 | N° de         | Poter              | ncia Conectada    | 3:               | 5.3                                |                   |                       |                               |                                |                    |  |
|                 |               |                    |                   |                  |                                    |                   | 🖺 Sig                 | uiente                        | Agregar                        | ۹° de Cliente      |  |
| Reportes        | Acci          | ones               | N° de<br>Clientes | Empr<br>distribu | esa<br>idora                       | Tipo de<br>Tarifa | Potencia<br>Conectada | N°<br>Medidores<br>Exclusivos | N°<br>Medidores<br>Compartidos | Total<br>Medidores |  |
| Configuración   |               |                    |                   |                  |                                    |                   |                       |                               |                                |                    |  |

Se debe dar clic en <u>Siguiente</u> para luego cargar los N° de Medidores asociados, revisar 4.2.1.2. Crear nuevos medidores.

#### 5.2.1.2. Crear nuevos medidores

En el segundo pop up se preguntará por el o los medidores a registrar, consultando por el *Número de Medidor*, Si corresponde a *Medidor Inteligente*, *Medidor Compartido*, *Tiene acceso a la factura*.

Luego de registrar los datos del medidor se debe dar clic en <u>Agregar Medidor</u> y repetir en caso que sean más de uno los medidores a registrar, cuando ya se encuentre todos los medidores de ese número de cliente registrados dar clic en <u>Finalizar</u>.

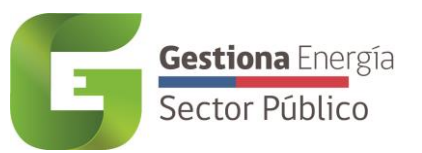

| Ministe                                        | erio de Energí     | Agregar N° Cliente         |                     |                     |         |                                |                    |
|------------------------------------------------|--------------------|----------------------------|---------------------|---------------------|---------|--------------------------------|--------------------|
| <table-of-contents> Inicio</table-of-contents> |                    | N° de Medidor              |                     | Desactivado/Asociad | lo      | enido Luis García              | Picart 🕑 Salir     |
| Edificio Unidad                                | Energe<br>Unidad - | Crear nuevo medido         | or                  |                     |         | antiago                        |                    |
|                                                |                    | Número de Cliente:         | 7654321             |                     | ¢       | 5                              |                    |
| Mi Unidad                                      |                    | Número de Medidor:         | 555444              |                     |         |                                |                    |
|                                                | <b>4</b> Volv      | Medidor Inteligente:       |                     |                     |         |                                |                    |
|                                                | N° de              | Medidor Compartido:        |                     |                     |         |                                |                    |
|                                                |                    | Tiene acceso a la factura: |                     |                     |         |                                |                    |
|                                                |                    | Cancelar 🖪 Agregar         | Medidor             |                     |         | Agregar                        | N° de Cliente      |
| Reportes                                       | Acci               |                            |                     | Fir                 | nalizar | Nº<br>Medidores<br>Compartidos | Total<br>Medidores |
| Configuración                                  | ď                  | E Distrib<br>(ex Ch        | pución<br>nilectra) | , (c, c)            |         | 0                              | 0                  |

Desde la pestaña <u>Medidores</u>, mediante el botón del costado derecho <u>Agregar Medidor</u> también es posible registrar los nuevos medidores.

Adicionalmente se presenta una tabla con la columna de *acciones*, esta entrega la opción de <u>editar</u> y <u>eliminar</u> medidores. Finalmente, y dentro de la misma tabla, en la columna <u>Ver</u> se entregan datos adicionales como la *Unidad responsable* del medidor (Dueño del medidor).

| 🖶 Inicio        |                                           |                                             |                      |                        |                       | iarcía Picart 🛛 🕒 Salir |
|-----------------|-------------------------------------------|---------------------------------------------|----------------------|------------------------|-----------------------|-------------------------|
| Edificio Unidad | Energéticos<br>Unidad - Avenida Ri<br>Ele | cardo Cumming, Nr<br>ctricidad<br>Medidores | o. 328, Pisos 1,2, R | egión Metropolita      | na de Santiago        | Agregar Medidor         |
| Reportes        | Acciones                                  | Nº de Medidor                               | N° de Cliente        | Medidor<br>Inteligente | Medidor<br>Compartido | Unidad<br>responsable   |
| Ö               |                                           | 234                                         | 7654321              |                        |                       | Ver                     |
| Configuración   | 6                                         | 555444                                      | 7654321              |                        |                       | Ver                     |

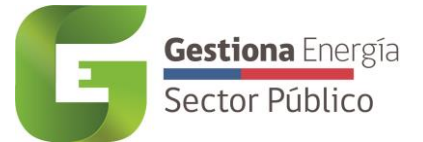

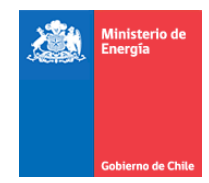

#### 5.2.2. Medidores Compartidos

Para asociar números de clientes y medidores que son utilizados en forma compartida por varios servicios y/u Organizaciones privadas, se debe tener en cuenta que:

- El primer Servicio que cree estos clientes y medidores quedará como el dueño y responsable de los mismos. Solamente bastará con agregar los datos del N° de Cliente y agregar medidor tal como se realizaría en la sección 4.2.1. Medidores Exclusivos y al momento de ingresar los medidores, marcar el campo Medidor Compartido en ON.
- Solo si el Número de cliente compartido ya fue creado, aparecerá la opción de asociarse al mismo, siguiendo los pasos de *4.2.2.1. Asociar Número de Cliente.*

Si necesitan cambiar el dueño o Unidad responsable del medidor compartido, deben tomar contacto con el Administrador de gestiona Energía mediante <u>Ticket.</u>

#### 5.2.2.1. Asociar Número de Cliente

Al ingresar en <u>Mi Unidad</u>, <u>Energéticos</u>, <u>Medidores</u>, en la pestaña <u>N° de Cliente</u> se puede visualizar, editar y/o eliminar los números de clientes asociados a su unidad; además en la opción <u>Agregar N°</u> <u>de Cliente</u>, podrá ingresar el número de cliente compartido.

Si el servicio dueño del Número de Cliente ya lo ingresó, al registrar la misma empresa distribuidora y Número de cliente les aparecerá el mensaje de *El número de cliente XXXXXXX ya existe. ¿Desea asociar alguno de estos medidores a tu Unidad?* 

| Minister        | io de chergia   | Agr           | egar N° Clie                    | ente                               |                 |                   |                       |                               |                                |                    |
|-----------------|-----------------|---------------|---------------------------------|------------------------------------|-----------------|-------------------|-----------------------|-------------------------------|--------------------------------|--------------------|
| A Inicio        | Enorg           | El nu<br>esto | umero de clien<br>s medidores a | te <b>765432</b><br>tu Unidac      | o de            | ido Luis García   | Picart 🕞 Salir        |                               |                                |                    |
| Edificio Unidad | Unidad -        | Empi          | resa Distribuido                | ora:                               | Ene             | l Distribución    | (ex Chilectra)        | \$                            |                                |                    |
| Mi Unidad       | Número: 7654321 |               |                                 |                                    |                 |                   |                       |                               |                                |                    |
|                 | 📢 Volv          | Тіро          | de Tarifa:                      |                                    | BT-1a (BT-1) \$ |                   |                       | •                             |                                |                    |
| Consumo         | N° de           | Pote          | ncia Conectada                  | в: [                               | 5.3             |                   |                       |                               |                                |                    |
|                 |                 |               |                                 |                                    |                 |                   | 🖺 Sig                 | juiente                       | Agregar                        | N° de Cliente      |
| Reportes        | Acci            | ones          | Nº de<br>Clientes               | Empres<br>distribuid               | sa<br>Iora      | Tipo de<br>Tarifa | Potencia<br>Conectada | N°<br>Medidores<br>Exclusivos | N°<br>Medidores<br>Compartidos | Total<br>Medidores |
| Configuración   | R               | Û             | 3056092-2                       | Enel<br>Distribució<br>(ex Chilect | ón<br>:ra)      | 8T-la (8T-l)      | 0,00                  | 1                             | O                              | 1                  |

Se debe dar clic en <u>Siguiente</u> para luego asociar los N° de Medidores compartidos con su Unidad, revisar 4.2.2.2. Asociar Medidores compartidos.

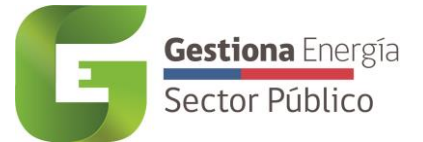

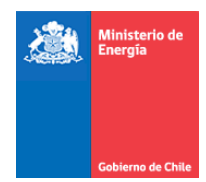

#### 5.2.2.2. Asociar Medidores compartidos

Al dar clic en <u>Siguiente</u>, en el segundo pop up se preguntará por el o los medidores a asociar, se debe dar en ON a todos los Medidores que son compartidos con su Unidad.

| Gestiona Energi<br>Ministerio de Energi |                   | Agregar N° Cliente                                                                                   |                      |    |                                |                    |
|-----------------------------------------|-------------------|----------------------------------------------------------------------------------------------------|----------------------|----|--------------------------------|--------------------|
|                                         |                   | El numero de cliente <b>7654321</b> ya existe. ¿Desea asociar alguno de estos medidores a tu Unidad? |                      |    |                                |                    |
| 🖀 Inicio                                |                   | N° de Medidor                                                                                        | Desactivado/Asociado | 1  | enido Luis García              | Picart 🕩 Salir     |
| Edificio Unidad                         | Energ<br>Unidad - | 555444                                                                                               |                      | -  |                                |                    |
|                                         | 4                 | 234                                                                                                  |                      |    |                                |                    |
| Mi Unidad                               | <b>H</b> Volv     | Crear nuevo medidor                                                                                  |                      |    |                                |                    |
|                                         | N° de             | Número de Cliente:                                                                                   | 7654321              | ¢  |                                |                    |
| Consumo                                 |                   | Número de Medidor:                                                                                   | Número de Medidor    |    | _                              |                    |
|                                         |                   | Medidor Inteligente:                                                                                 |                      |    | Agregar I                      | N° de Cliente      |
| Reportes                                | Acci              | Medidor Compartido:                                                                                  |                      | 5  | N°<br>Medidores<br>Compartidos | Total<br>Medidores |
| Configuración                           | C                 | Tiene acceso a la factura:                                                                           | /ledidor             |    | 0                              | 1                  |
|                                         | C                 |                                                                                                    | Finaliz              | ar | 0                              | 2                  |

Cuando ya se encuentren todos los medidores asociados a la Unidad, se deberá dar clic en <u>Finalizar</u>.

Para Unidades con medidores compartidos, se tendrá la capacidad de visualizar los Consumos de los medidores asociados, sin embargo solo el dueño del medidor o Unidad Responsable podrá cargar boletas.